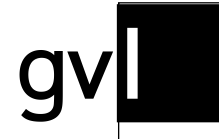

Gesellschaft zur Verwertung von Leistungsschutzrechten

# Quick Start Guide Iabel.gvl Rechteinhaberschaft ändern

Stand 07.03.2023

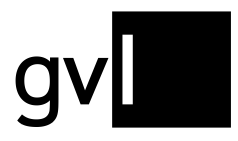

## 1 Einleitung

In diesem Quick Start Guide beschreiben wir Ihnen, wie Sie die Rechteinhaberschaft an uns bereits verarbeitet vorliegenden Aufnahmen ändern können.

## 2 Voraussetzung

Voraussetzung zur Änderung von Rechteinhaberschaften ist ein Zugang zu unserem Herstellerportal label.gvl. Diesen erhalten Sie mit Abschluss eines Wahrnehmungsvertrags als Tonträgerhersteller. Nach dem Login in label.gvl gehen Sie für die Rechteinhaberschaftsänderung wie nachstehend beschrieben vor.

## 3 Rechteinhaberschaft bearbeiten

label.gvl bietet Ihnen die Möglichkeit, jederzeit gemeldete Rechteinhaberschaften zu ändern – unabhängig davon, ob eine Aufnahme in einem Rechteinhaberschaftskonflikt steht oder nicht.

In den meisten Fällen entstehen Rechteinhaberschaftskonflikte aufgrund nicht korrekter Start- und Enddaten einer Rechteinhaberschaft, einem noch nicht hinterlegten oder fälschlich gemeldetem Anteil einer Rechteinhaberschaft unter 100% oder einer nicht aktuellen oder korrekten Region, für die man eine Rechteinhaberschaft gemeldet hat.

Des Weiteren können natürlich auch fälschlicherweise gemeldete Aufnahmen zu Konflikten mit anderen Tonträger- oder Bildtonträgerherstellern führen, die das identische Repertoire gemeldet haben. Neben der Änderung von Rechteinhaberschaften können Sie gemeldete Rechteinhaberschaften auch jederzeit wieder vollständig zurückziehen.

#### 3.1 Rechteinhaberschaft zurückziehen

Um die Rechteinhaberschaft an einer gemeldeten Aufnahme komplett zurückzuziehen und somit die Aufnahme aus Ihrem Repertoire zu entfernen, gehen Sie bitte wie folgt vor. Dabei ist es unerheblich, ob eine Aufnahme im Konflikt steht oder nicht.

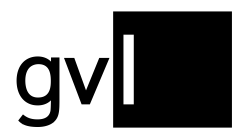

- Schritt 1Markieren Sie die Aufnahme oder eine Menge an Aufnahmen, für die Sie<br/>die Rechteinhaberschaft zurückziehen möchten, über die Checkbox am<br/>Zeilenanfang. Möchten Sie alle Rechteinhaberschaften, die Sie über einen<br/>Filter oder Suchoptionen ermittelt haben, zurückziehen, ist keine<br/>zusätzliche Auswahl über die Checkboxen an den Aufnahmen notwendig.
- Schritt 2 Klicken Sie den Button "Bearbeiten" über der Repertoireansicht und wählen Sie "Zurückziehen".

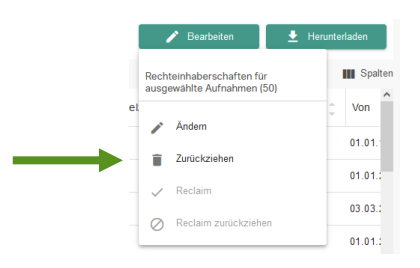

Schritt 3 Sie werden nun aufgefordert, Ihre Aktion zu bestätigen.

Schritt 4 Bestätigen Sie Ihre Aktion, um das Zurückziehen einer Rechteinhaberschaft abzuschließen und diese wieder aus Ihrem der GVL gemeldeten Repertoire zu entfernen.

Bitte beachten Sie, dass es bei einer größeren Menge an bearbeiteten Rechteinhaberschaften nicht immer gleich zur Aktualisierung der Anzeige unter "Mein Repertoire", oder einer Konfliktauflösung, kommen kann. Die Aktualisierung der Anzeige kann ggf. über den Aktualisierungsbutton Ihres Browsers beschleunigt werden.

#### 3.2 Rechteinhaberschaft ändern

Sie können Ihre der GVL gemeldete Rechteinhaberschaften auch in allen relevanten Eigenschaften ändern.

Diese umfassen den Bereich "Zeitraum", "Anteil" und "Länder" (Region). Bitte verfahren Sie hierzu wie folgt:

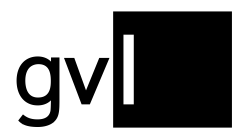

- Schritt 1 Markieren Sie die Aufnahme oder eine Menge an Aufnahmen, für die Sie die Rechteinhaberschaft ändern möchten über die Checkbox am Zeilenanfang. Möchten Sie alle Rechteinhaberschaften, die Sie über einen Filter oder Suchoptionen ermittelt haben, ändern, ist keine zusätzliche Auswahl über die Checkboxen an den Aufnahmen notwendig.
- Schritt 2 Wählen Sie unter dem Button "Bearbeiten" rechts über der Repertoireansicht die Option "Ändern".

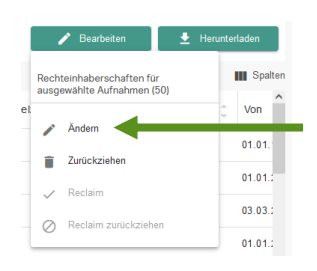

Schritt 3 Nehmen Sie die gewünschte Änderung vor. Sie können entweder nur einen Aspekt Ihrer Rechteinhaberschaft ändern oder in einem Schritt auch zwei oder alle drei Aspekte.

| Zeitraum                  | Von TT MM 1111                                                                                                    |                | Rie TT            |        |                  |           |          |        |  |
|---------------------------|----------------------------------------------------------------------------------------------------|----------------|-------------------|--------|------------------|-----------|----------|--------|--|
|                           | Offenes Ende                                                                                                    | 2              | 0.5 11            |        |                  |           |          |        |  |
| 🖌 Anteil                  | Anteil in %                                                                                                    |                |                   |        |                  |           |          |        |  |
| 🗾 Länder                  | veltweit veltweit ve |                |                   |        |                  |           |          |        |  |
|                           |                                                                                                    | Abbrecher      | 1                 |        | Bestätige        | n         |          |        |  |
| Dia 50 autoromiti         | ato(n) Rochteinhoherech                                                                                                    | ofto(n) wordo  | n mit Ihro        | o Anno | hon aktur        | liciort   |          |        |  |
| Die 50 ausgewäh<br>ISRC 🔶 | nite(n) Rechteinhabersch                                                                                                    | hafte(n) werde | n mit Ihre<br>Von | n Anga | ben aktua<br>Bis | âlisiert. | Anteil 👙 | Länder |  |

Schritt 4 Sie werden nun aufgefordert, die Änderung(en) zu bestätigen

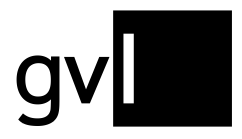

Gesellschaft zur Verwertung von Leistungsschutzrechten

### Schritt 5 Bestätigen Sie Ihre Aktion, um die Änderung einer oder mehrerer Rechteinhaberschaften abzuschließen.

Bitte beachten Sie, dass es bei einer größeren Menge an bearbeiteten Rechteinhaberschaften nicht gleich zur Aktualisierung der Anzeige unter "Mein Repertoire", oder einer Konfliktauflösung, kommen kann. Die Aktualisierung der Anzeige kann ggf. über den Aktualisierungsbutton Ihres Browsers beschleunigt werden.

#### 3.2.1 Änderungshistorie erzeugen und herunterladen

Über den Button "Herunterladen" rechts oben über der Listenansicht "Mein Repertoire" können sie jederzeit eine Änderungshistorie generieren, die Ihnen alle Ihre Änderungen an Rechteinhaberschaften darstellt.

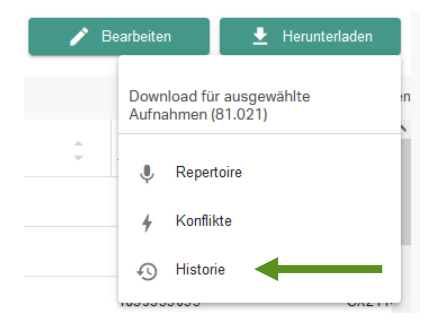

Wählen Sie vor dem Download hierzu entweder einzelne Aufnahmen oder durch Klick auf die leere Checkbox in der Leiste der Spaltenüberschriften alle auf der aktuellen Seite angezeigten Aufnahmen aus. Ohne Auswahl einzelner Aufnahmen, können Sie nach Durchführung einer Suche oder Setzen eines Filters auch gesamte Filter- und Suchergebnisse exportieren.

Vor der Erzeugung einer Änderungshistorie haben Sie die Möglichkeit, diese zeitlich einzuschränken.

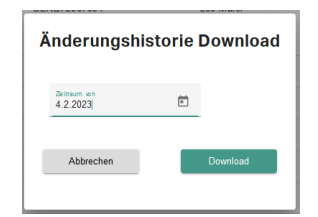

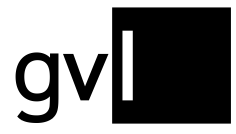

Der vorbelegte Defaultzeitraum beträgt hierbei einen Monat.

Ihre Downloads finden Sie unter "**Mein Repertoire" > "Meine Downloads**" im Register "**Historie**".

| leine Downloads |                      |            |                                    |  |
|-----------------|----------------------|------------|------------------------------------|--|
|                 | Repertoire Konflikte | Historie   |                                    |  |
|                 | Datum                | Statue     | Exportdatei                        |  |
|                 | 20-12-2022 10:04     | 🗸 erstellt | History_2022-11-20_2022-12-20.xlsx |  |
|                 | 14-11-2022 18:28     | √ erstellt | History_2022-10-14_2022-11-14_xlsx |  |
|                 | 14-11-2022 15:07     | 🗸 erstellt | History_2022-10-01_2022-11-14.xlsx |  |
|                 | 11-11-2022 19:01     | 🗸 erstellt | History_2022-10-11_2022-11-11.xlsx |  |
|                 | 11-11-2022 19:00     | 🗸 erstellt | History_2022-10-11_2022-11-11 xlsx |  |
|                 | 11-11-2022 12:45     | 🗸 erstellt | History_2022-10-11_2022-11-11.xlsx |  |
|                 | 08-11-2022 16:49     | 🗸 erstellt | History_2021-10-08_2022-11-08.xlsx |  |
|                 | 08-11-2022 16:49     | 🗸 erstellt | History_2021-10-08_2022-11-08.xlsx |  |
|                 | 08-11-2022 16:49     | 🗸 erstellt | History_2022-10-08_2022-11-08.xlsx |  |

Unter dem Register "Historie" sehen Sie die Änderungshistorien, die Sie heruntergeladen haben. Die Änderungshistorien geben detailliert alle Änderungen an Rechteinhaberschaften aus, die Sie über label.gvl durchgeführt haben.

Bitte beachten Sie, dass wir aufgrund der Datenmengen den Zugriff auf durchgeführte Downloads nur begrenzt ermöglichen und diese periodisch wieder löschen. Es empfiehlt sich also, Downloads nach Bereitstellung lokal auf Ihrem Rechner zu speichern.

## 4 Kontakt

Bei allen Fragen zu unserem Herstellerportal label.gvl steht Ihnen unser Support-Team gern per E-Mail unter <u>label@gvl.de</u> oder telefonisch unter +49 30 48483-650 montags bis donnerstags von 9:00 bis 17:00 und freitags von 9:00 bis 14:00 zur Verfügung.

Sobald Sie in label.gvl eingeloggt sind, können Sie Ihre Fragen auch direkt über unseren Chat an uns stellen.

Klicken Sie hierzu auf das Chat-Icon am rechten unteren Rand von label.gvl.

ົດ